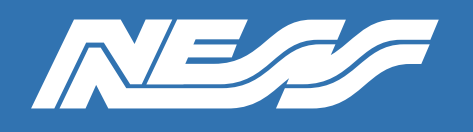

How-To Guide

Setup Guide for:

Interfacing U-PROX Readers to Ness D8x/D16x, D8XCEL/D16XCEL

Rev 1.0

Page 1 of 2

## U-Prox 26 Bit Wiegand Setup (D8/16X)

For initial setup of the U-Prox Reader refer to Ness-U-Prox-Setup-Guide.pdf

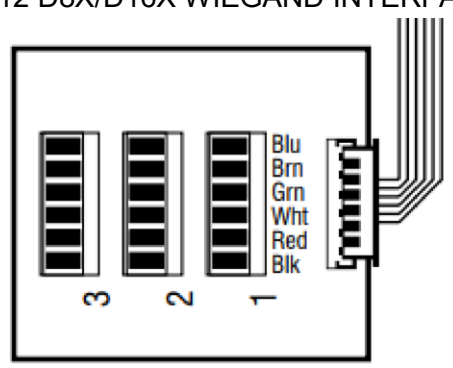

## Wiring Diagram 106-012 D8X/D16X WIEGAND INTERFACE

Green (D0) White (D1) Red (+) Black (-)

Continued next page

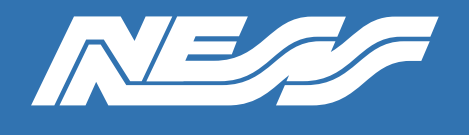

How-To Guide

Page 2 of 2

## D8/D16 PROGRAMMING

Cards/PINs will need to be learned in as Users This can be done in Installation Programming via options P202 - P256E

Navigate to "Extra Code Options/ Exclude E"

Enable Area 1 or 2 code to arm/disarm desired area

Set as a Reader Code 1

Select Program Access Card or 1E then badge card/enter pin

\* U-Prox ID phone access will need to be added in as a separate user \* \* Only one U-Prox reader is supported at a time on a D8/D16X/XCEL \*

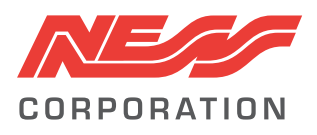

Innovative Electronic Solutions www.ness.com.au

National Customer Service Centre Ph: 1300 551 991 techsupport@ness.com.au